#### Freescale Semiconductor, Inc.

**Application Note** 

Document Number: AN5122

Rev. 0 04/2015

# Using Freescale's LIN Driver with the MagniV Family

by: Manuel Rodríguez

# 1 Introduction

The S12 MagniV family targets the design of the smallest LIN nodes for both automotive and industrial applications, providing a highly integrated and highly reliable solution. In order to decrease the development time of applications, Freescale provides a LIN 2.x/SAE J2602 compliant driver for its devices.

This document is intended to provide an introduction to Freescale's LIN driver. The target audience is expected to have some experience with the LIN communication protocol for a deeper treatise of the LIN communication protocol or the driver. For further details, refer to the LIN specification document or the LIN driver manual. This application note will rely on a "hands-on" example to get the LIN driver up and running.

#### Contents

| 1 | Introduction            |                                                 |    |  |  |  |  |
|---|-------------------------|-------------------------------------------------|----|--|--|--|--|
| 2 | MagniV family overview  |                                                 |    |  |  |  |  |
| 3 | Exar                    | nple overview                                   | 2  |  |  |  |  |
| 4 | Node configuration tool |                                                 |    |  |  |  |  |
|   | 4.1                     | LDF file and NPF file creation                  | 4  |  |  |  |  |
|   | 4.2                     | LDF file configuration                          | 6  |  |  |  |  |
|   | 4.3                     | NPF file configuration                          | 10 |  |  |  |  |
| 5 | Syst                    | em initialization                               | 13 |  |  |  |  |
| 6 | API                     | overall description                             | 15 |  |  |  |  |
|   | 6.1                     | Reading and writing a signal                    | 16 |  |  |  |  |
|   | 6.2<br>comm             | Send "Go to sleep" command and "wake up"<br>and | 17 |  |  |  |  |
| 7 | Refe                    | rences                                          | 17 |  |  |  |  |

© Freescale Semiconductor, Inc., 2015. All rights reserved.

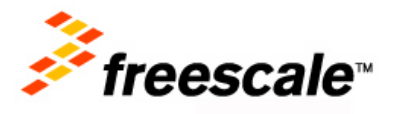

# 2 MagniV family overview

MagniV's increasing portfolio of highly integrated solutions features several microcontrollers aimed to allow the design of the smallest LIN nodes. Each of these microcontrollers is build in such a way that it spans the majority of applications that might require a LIN interface, such as window lifters, sunroof controllers, wipers, body, and control solutions. MagniV LIN portfolio has been created to fulfill the requirements of the automotive industry and work in space constrained environments such as those encountered in some automotive applications.

Figure 1 shows MagniV's LIN portfolio and some of its target applications.

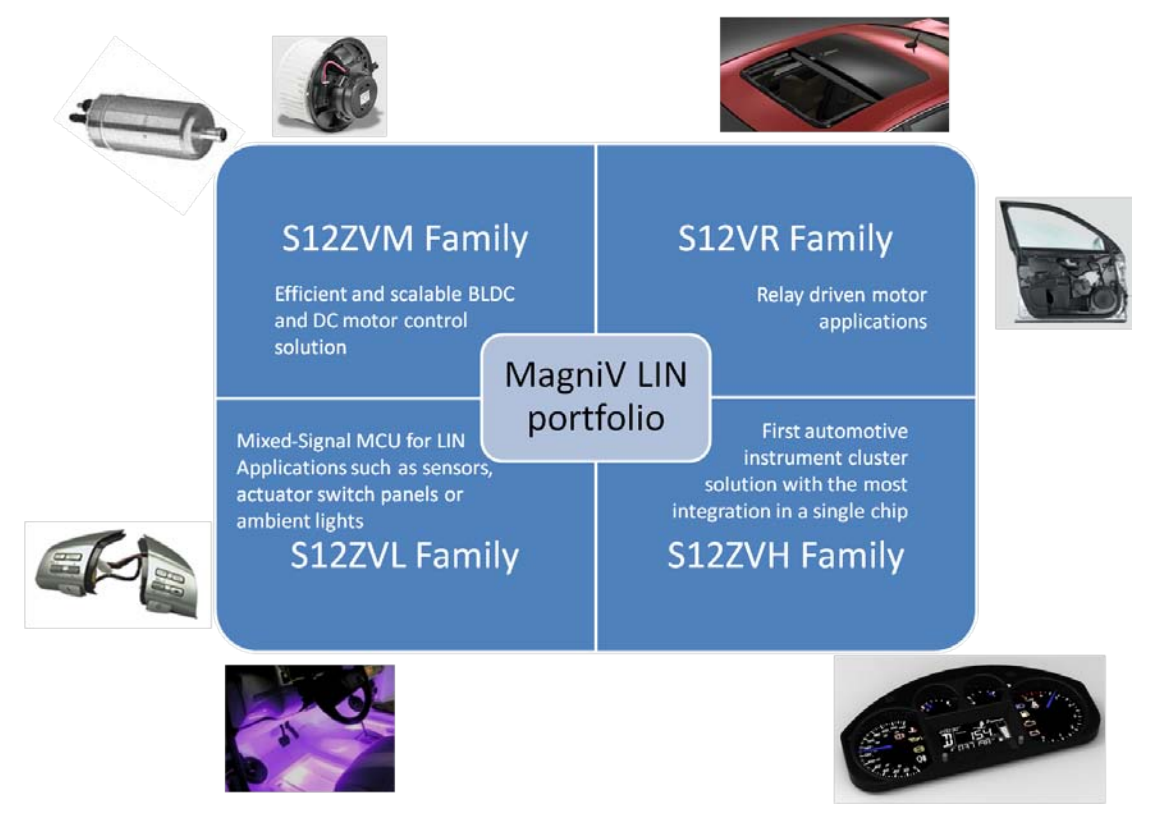

Figure 1. MagniV Portfolio

Figure 1 features MagniV's LIN portfolio to the date of the document. MagniV portfolio is constantly changing, so for the updated portfolio visit <u>www.freescale.com/magniv</u>.

# 3 Example overview

In this application note , a simple LIN application is developed where a <u>S12ZVM Evaluation Board</u> is being used as master and a <u>S12VR64 Evaluation Board</u> is used as a slave.

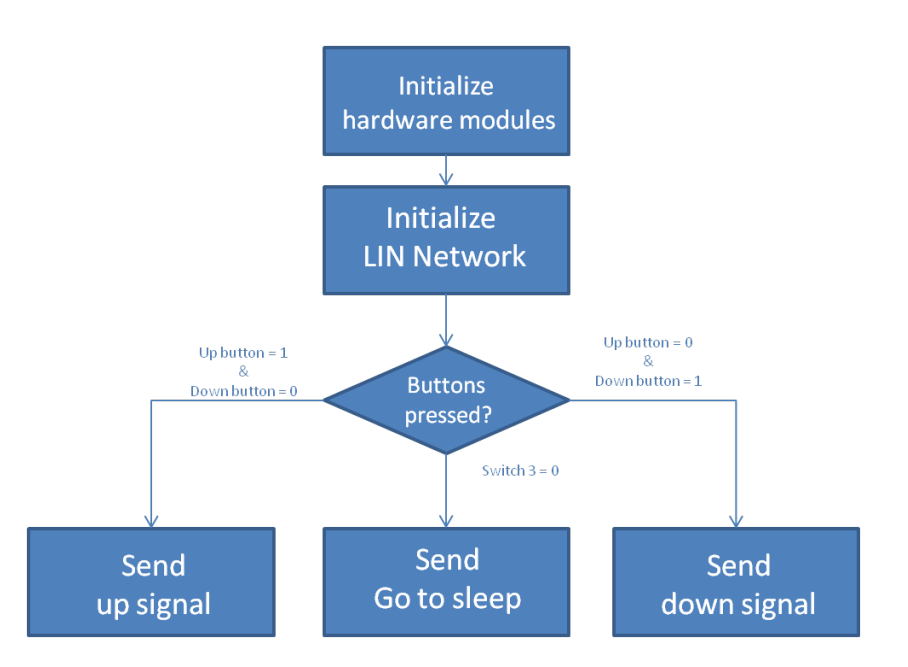

Figure 2. Application flow diagram

Figure 2 features an overview of the application flow diagram. The S12ZVM board reads the state of the buttons and based on them sends the corresponding signals to the S12VR64 board to activate a relay, thus simulating the control of a DC motor. In the following sections, we will see how to initialize the LIN Network using Freescale's LIN driver and how to setup MagniV hardware to work in conjunction with Freescale's LIN driver.

# 4 Node configuration tool

The node configuration tool allows the user to generate in a straightforward manner the c files that describe the network architecture, signals, and schedule for the network to follow. The node configuration tool takes as inputs a LIN Description File (LDF) and a Node Private File (NPF), and outputs the necessary c files for a node to integrate into the network. The LDF file describes the network architecture (master and slaves), the signals that each node "publishes" and "subscribes to", the schedule tables for the network, speed of the network (baud rate) and version of the protocol to be used. The NPF file contains the node name, communication channel in use (e.g. SCI, UART, SLIC), clock frequency, and port used. Every LIN cluster requires one LDF file and one NPF file per node in the network.

The workflow of the node configuration tool is being depicted in Figure 3. It can be seen how the c files generated by this tool, in combination with the LIN driver, once compiled yield the required files in a LIN network for each of the supported devices.

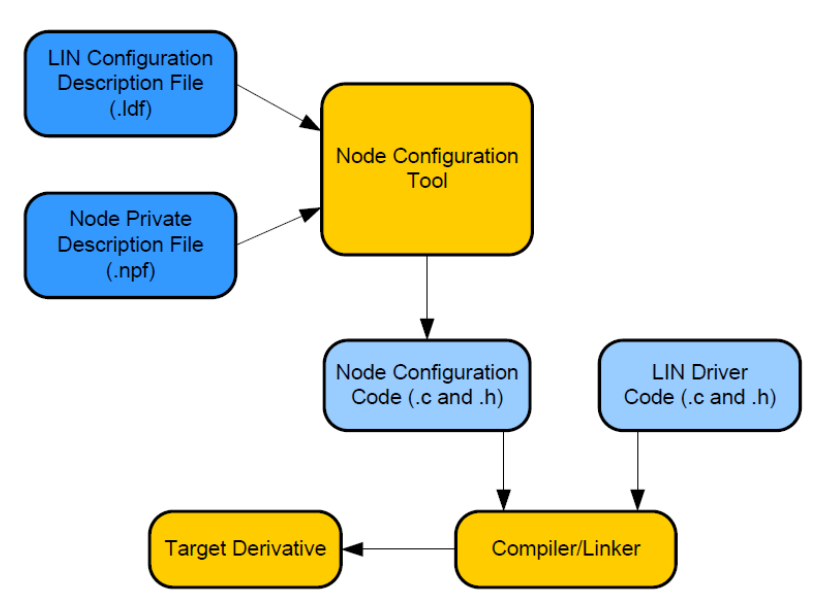

Figure 3. Node configuration tool workflow

#### 4.1 LDF file and NPF file creation

The node configuration code can be generated in three ways:

- Windows command line
- Standalone Graphical User Interface (GUI)
- Eclipse plug-in

The first two methods require the creation of the LDF and NPFs files by hand; in contrast, the last option includes an intuitive GUI that aids in the creation of the LDF and NPFs files. The Eclipse plug-in option has been chosen in this document since it significantly decreases the development time. For details of the remaining methods, refer to the corresponding user guide in the Freescale LIN driver package.

To install the Eclipse plug-in follow the instructions in the Eclipse user manual chapter 3.1 Plug-in Setup, contained in the documentation folder of the Freescale LIN driver package. A project must be created in order to work with this tool, please open CodeWarrior Development Studio and click File>New>Project... as in Figure 4.

| ile | Edit Source Refactor S     | earch Project N | IQX To   | ols Processor Expert Run Windo      | w Help |
|-----|----------------------------|-----------------|----------|-------------------------------------|--------|
|     | New                        | Alt+Shift+N ►   | p        | Linux/uClinux Application Project   |        |
|     | Open Path                  | Ctrl+Shift+A    | 芦        | MQX-Lite Project                    |        |
|     | Open File                  |                 | p        | MQX 4.1 Project                     |        |
|     | Close                      | Ctrl+W          | p        | Bareboard Project                   |        |
|     | Close All                  | Ctrl+Shift+W    | 0        | Embedded Component                  |        |
|     | Save                       | Ctrl+S          | 6        | Makefile Project with Existing Code |        |
|     | Save As                    | curro           |          | Project                             |        |
|     | Save All                   | Ctrl+Shift+S    | 63       | Source Folder                       |        |
|     | Revert                     |                 | <b>6</b> | Folder                              |        |
|     | Move                       |                 | C        | Source File                         |        |
|     | Rename                     | F2              | h        | Header File                         |        |
|     | Refresh                    | F5              |          | File from Template                  |        |
|     | Convert Line Delimiters To | •               | G        | Class                               |        |
|     | Drint                      | Ctrl, D         | 5        | Other                               | Ctrl+N |

Figure 4. Creating a new project in CodeWarrior

Click on "General" and select "Project" as in Figure 5.

| New Project                       |               |
|-----------------------------------|---------------|
| elect a wizard                    | $\rightarrow$ |
| Create a new project resource     |               |
| Wizards:                          |               |
| type filter text                  |               |
| 🥦 Bareboard Project               |               |
| Linux/uClinux Application Project |               |
| MQX 4.1 Project                   |               |
| 🗯 MQX-Lite Project Wizard         |               |
| 🔺 🗁 General                       |               |
| 😂 Project                         |               |
| ⊳ 🗁 C/C++                         |               |
| b 🗁 CodeWarrior                   |               |
| CVS                               |               |
|                                   |               |
|                                   |               |
| Show All Wizards.                 |               |
|                                   |               |
|                                   |               |
|                                   |               |
|                                   |               |
|                                   | Canada Canada |
| < Back Next >                     | Finish Cancel |

Figure 5. Creating a new project in CodeWarrior

Click "Next>" select the name of the project and click "Finish".

Right click the project Folder, select "New>Other" as in Figure 6.

| File Name  | Build |   | New                | •      | <b>C</b> * | Makefile Project with Existing Code |
|------------|-------|---|--------------------|--------|------------|-------------------------------------|
| DF_Example |       |   | Go Into            |        | C2         | Project                             |
|            |       |   | Open in New Window |        | 63         | Source Folder                       |
|            |       |   | -                  |        | C          | Folder                              |
|            |       |   | Сору               | Ctrl+C | C          | Source File                         |
|            |       | Ē | Paste              | Ctrl+V | h          | Header File                         |
|            |       | × | Delete             |        | <b>P</b>   | File from Template                  |
|            |       |   | Move               |        | ¢          | Class                               |
|            |       |   | Rename             |        |            | Other Chill N                       |
|            |       |   | Import             |        |            | Other Ctrl+N                        |

Figure 6. Creating LDF and NPFs files

Click on "LIN Node Configuration Files", select "LDF file" name the file and click "Finish". See Figure 7 for reference.

| Wizards:                                                                                                    |  |
|----------------------------------------------------------------------------------------------------|--|
| type filter text                                                                                                    |  |
| LIN Node Configuration Files     LIN Node Configuration Files     LIN Node Configuration Files     NPF SCI multi-interface     NPF SCI multi-interface     NPF SLIC     Old NPF SQL multi-interface     Old NPF SCI single-interface     Old NPF SCI single-interface     Old NPF SCI single-interface     Old NPF SCI single-interface |  |
| Show All Wizards.                                                                                                    |  |

Figure 7. Figure 1- Creating LDF and NPFs files

Follow the procedure for the creation of a LDF file, but select "NPF SCI single-interface"; this file must be chosen since MagniV devices have the LIN physical layer routed to a SCI channel; name the file and click "Finish". Two different instances of this file must be created, one for the master device and one for slave (a NPF file must be created for each node in the network). If another device is intended to join the network, the corresponding NPF file must be selected with respect to the device peripherals.

#### 4.2 LDF file configuration

Double click on the LDF file that has been created to open it. Then select the GUI editor as in Figure 8. A warning will appear and the GUI editor will be shown.

| 🗟 CodeWarrior Projects 😒                                               | - E                |     | RDF_example.ldf ☆                                                                                                    |
|------------------------------------------------------------------------|--------------------|-----|----------------------------------------------------------------------------------------------------|
| 📳 🛃 📄 😫 🔎                                                              | File Name          | ~ ] | /**************************************                                                                                                    |
| File Name<br>B<br>CDF_Example<br>CDF_example.ldf<br>NPF_example_master | uild               |     | <pre>/* * */ /* Description: LIN Description file created using Vector's LIN File Editor */ /* Created: xx.xx.xxxx */ /* Author: */ /* Author: */ /* Project: */ /* Project: */ /* */ /****************************</pre> |
| A Commander 🔀                                                          | 19 × - E           |     | Master:<br><master_name>, // master node name</master_name>                                                                                                    |
| <ul> <li>Project Creation</li> </ul>                                   | ▼ Settings         |     | <pre><time_base> ms, // time base (real) <iitter> ms: // iitter (real)</iitter></time_base></pre>                                                                                                    |
| 🔄 Import MCU executable file                                           | 🔯 Project settings | s   | ······································                                                                                                    |
| New MQX-Lite project                                                   | 🙀 Build settings   |     | Slaves:                                                                                                    |
| New MQX 4.1 project                                                    | Debug settings     | 5   | C C C C C C C C C C C C C C C C C C C                                                                                                    |
| New MCU project                                                        | ▼ Miscellaneous    |     | Text editor GUI editor                                                                                                    |
| import project                                                         | 🙉 Welcome coree    | an  |                                                                                                    |

Figure 8. Configuring the LDF file

Select the protocol version and speed for the application as in Figure 9.

| <b>Global definition</b> |     |      |  |
|--------------------------|-----|------|--|
| Protocol version:        | 2.1 | •    |  |
| Language version:        | 2.1 | -    |  |
| Speed:                   | 9.6 | kbps |  |

Figure 9. Configuring the LDF file

In the "Node definition" section name the master device, set the time base (usually between 5 ms and 10 ms, LIN specification for details) and jitter. Click on the 💿 button to add a slave node, a pop-up window will appear prompting for the name of the slave. See Figure 10 for reference.

| Master      |     |        |      |
|-------------|-----|--------|------|
| Name:       |     | S12ZVM |      |
| Time base:  | 123 | 5.0    | ms   |
| Jitter:     | 123 | 0.1    | ms   |
| Bit length: |     | 48     | bits |
| Tolerant:   |     | 40     | %    |
|             |     |        |      |

Figure 10. Configuring the LDF file

Move on to the "Signal definition" section; in this example, three signals are defined:

- status Holds the status of the "window".
- up\_down Holds the command for the slave node controlling the "window".
- error Error signal used required by the slave.

To add these signals the D button must be pressed, a pop-up window will appear and it must be configured as in Figure 11 with respect to the required signal properties.

| New signal              | X                  |
|-------------------------|--------------------|
| Ne                      | w signal           |
| Name: 📄 status          | Publisher: S12VR 👻 |
| Type:<br>Scalar © Array | Subscriber(s):     |
| Size: 2 v bit           |                    |
| Initial value: 🗟 0      | Current: S12ZVM    |
|                         |                    |
|                         |                    |
|                         |                    |
|                         | OK Callee          |

Figure 11. Signal configuration

The defined signals for this example can be seen in Figure 12.

| Signal definition | 1    |        |           |               |          | * |
|-------------------|------|--------|-----------|---------------|----------|---|
| Name              | Size | Туре   | Publisher | Subscriber(s) | Init val |   |
| status            | 2    | Scalar | S12VR     | S12ZVM        | 0        |   |
| up_down           | 2    | Scalar | S12ZVM    | S12VR         | 0        | 2 |
| error             | 1    | Scalar | S12VR     | S12ZVM        | 0        |   |
|                   |      |        |           |               |          | 8 |
|                   |      |        |           |               |          |   |
|                   |      |        |           |               |          |   |
|                   |      |        |           |               |          |   |

Figure 12. Signals

In this example only unconditional frames are being used, nevertheless the GUI is capable of generating all the frame types specified by the LIN consortium, i.e. unconditional Frame, event triggered frames, sporadic frames, and diagnostic frames. As for the signal definition, to define an unconditional frame the the button must be pressed and the following window must be configured. See Figure 13 as a reference.

| 1 | New uncond             | itiona  | l frame | •         |      |        |      |         |        |    |      | 23    |
|---|------------------------|---------|---------|-----------|------|--------|------|---------|--------|----|------|-------|
|   |                        |         |         | New un    | cond | lition | al f | ram     | e      |    |      |       |
|   | Name:                  |         | wind    | ow_status |      | PID    | e -  | 12      | 30     |    |      |       |
|   | Publisher:             |         | S12V    | R         | -    | Size   | e:   |         | 1      | •  | byte |       |
|   | Available<br>Available | signa   | ıl(s):  | status    |      | •      | C    | offset: | 0      |    |      |       |
|   |                        |         |         |           | J    | •      |      |         |        |    |      |       |
|   | Contain                | signal( | s):     |           |      |        |      |         |        |    |      |       |
|   | Name                   |         |         |           |      |        | Size |         | Offset |    |      |       |
|   |                        |         |         |           |      |        |      |         |        |    |      |       |
|   |                        |         |         |           |      |        |      |         |        |    |      |       |
|   |                        |         |         |           |      |        |      |         |        |    |      |       |
|   |                        |         |         |           |      |        |      |         |        |    |      |       |
|   |                        |         |         |           |      |        |      |         | (      | Ok | C    | ancel |

Figure 13. Unconditional frame definition

In this example two unconditional frames are defined, one for the status of the "window" and another for the up and down command. PIDs are being chosen randomly.

| Unconditional frame definition |    |              |      |               |  |          |
|--------------------------------|----|--------------|------|---------------|--|----------|
| Name                           | ID | Published by | Size | Signal(s)     |  |          |
| window_status                  | 30 | S12VR        | 1    | status, error |  | <u> </u> |
| up_down_command                | 13 | S12ZVM       | 1    | up_down       |  |          |
|                                |    |              |      |               |  |          |
|                                |    |              |      |               |  |          |
|                                |    |              |      |               |  |          |

Figure 14. Unconditional frames definition

As can be seen in Figure 14 the "S12VR" node has two signals associated with its frame, these signals must be added with an offset so that they do not overlap, e.g. status offset 0 (size of 2 bits), error offset of 2 bits to place it after the "status" signal.

Since the other frames will remain unused in this example, these can be left unchanged. The same procedure as in the unconditional frame could be followed in order to configure the remaining frames if required.

To configure the "Node attribute definition" section, the 🙆 button must be pressed, and the pop-up window must be set as in Figure 15.

| Edit node attribute: S | 512VF | 2     |      |        |        |                   |     |        | 23    |
|------------------------|-------|-------|------|--------|--------|-------------------|-----|--------|-------|
|                        |       | Edi   | t no | de att | ribu   | ite: S12VR        |     |        |       |
| Name:                  |       | S12VF | 2    | -      |        | Configured NAD:   | 122 | 10     |       |
| Protocol version:      |       | 2.1   |      | •      |        | Initial NAD:      | 12  | 10     |       |
| Product ID             |       |       |      |        |        | Fault state signa | ıls |        |       |
| Supplier ID:           | 12:   | 11    |      |        |        |                   |     | T      | ļ     |
| Function ID:           | 12:   | 18    |      |        |        | 4                 | •   |        |       |
| Variant                | 12    | 1     |      |        |        |                   |     |        | 7     |
|                        |       |       |      |        |        |                   |     |        |       |
| Response error:        |       | error |      | •      |        |                   |     |        |       |
| P2 min:                | 12    | 50.0  |      | ms     |        | N_As timeout:     | 122 | 1000.0 | ms    |
| ST min:                | 123   | 0.0   |      | ms     |        | N_Cr timeout:     |     | 1000.0 | ms    |
| Response tolerant      |       |       |      | ms     |        | -                 |     |        |       |
| Configurable fran      | nes   | L     |      |        |        |                   |     |        |       |
| Available frames:      |       |       |      | •      |        | Message ID:       |     |        |       |
|                        |       | 4     |      |        |        |                   |     |        |       |
| Frame name             |       |       | PID  | Messa  | age IC |                   |     |        |       |
| window_status          | ;     |       | 30   |        |        |                   |     |        |       |
| up_down_com            | mano  | 1     | 13   |        |        |                   |     |        |       |
|                        |       |       |      |        |        |                   |     |        |       |
|                        |       |       |      |        |        |                   |     |        |       |
|                        |       |       |      |        |        |                   |     |        |       |
|                        |       |       |      |        |        |                   |     |        | a cal |
|                        |       |       |      |        |        |                   |     |        | licel |

Figure 15. Node attribute configuration

The configured Node Address (NAD) and initial NAD have been chosen randomly as is up to the designer to choose its value. The configured NAD specifies the diagnostic address; this is used in the automatic conflict resolving procedure, as well as in diagnostic and configuration functions, to identify the node. For this reason, it is a unique number within the cluster.

The product ID is a mandatory part of the node configuration; it consists of the supplier  $ID^1$ , the function  $ID^2$ , and the variant  $ID^3$ .

The response error identifies the signal name used for LIN error reporting and must be defined in the signal section.

The time value P2 min defines the minimum time for a slave to prepare its response to a master request frame and its default value is 50 ms (refer to the LIN specification package for details).

The ST min time defines the minimum time between two slave response frames and its default value is 0 ms.

The N\_As\_timeout defines the maximum time for transmission of a master request frame on the transmitter side and its default value is 1000 ms.

<sup>&</sup>lt;sup>1</sup> The supplier ID is assigned by the LIN consortium. For Freescale it is 0x000B (11).

 $<sup>^{2}</sup>$  The function ID is assigned by the supplier; in this case 0x0020 (18) was chosen.

<sup>&</sup>lt;sup>3</sup> The variant ID must be changed whenever the product is changed, but with an unaltered function.

The N\_Cr\_timeout defines the maximum time until reception of the next consecutive frame and its default value is 1000 ms (refer to the LIN specification package for details chapter 3.2.5 Timing constraints).

Configurable frames must list all frames (unconditional frames, event triggered frames and sporadic frames) processed by the slave node.

To move onto the next and last step of the LDF file configuration the "Schedule table definition" must be selected and the 💿 button must be pressed. The window in Figure 16 will pop-up.

|                                                                      | New schedule table                          |                            |
|----------------------------------------------------------------------|---------------------------------------------|----------------------------|
| Name: 📄 window                                                       |                                             |                            |
| tem type: Frame                                                      |                                             |                            |
| Schedule table item details                                          |                                             |                            |
|                                                                      |                                             |                            |
| Frame: 📃 windov                                                      | v_status 🔻                                  |                            |
| Delay:                                                               | ms                                          |                            |
|                                                                      |                                             |                            |
| Schedule table items:<br>Command                                     | Details                                     | Delay (ms)                 |
| Schedule table items:<br>Command<br>window_status                    | Details<br>window_status                    | Delay (ms)<br>10.0         |
| Schedule table items:<br>Command<br>window_status<br>up_down_command | Details<br>window_status<br>up_down_command | Delay (ms)<br>10.0<br>10.0 |
| Schedule table items:<br>Command<br>window_status<br>up_down_command | Details<br>window_status<br>up_down_command | Delay (ms)<br>10.0<br>10.0 |
| Schedule table items:<br>Command<br>window_status<br>up_down_command | Details<br>window_status<br>up_down_command | Delay (ms)<br>10.0<br>10.0 |
| Schedule table items:<br>Command<br>window_status<br>up_down_command | Details<br>window_status<br>up_down_command | Delay (ms)<br>10.0<br>10.0 |
| Schedule table items:<br>Command<br>window_status<br>up_down_command | Details<br>window_status<br>up_down_command | Delay (ms)<br>10.0<br>10.0 |
| Schedule table items:<br>Command<br>window_status<br>up_down_command | Details<br>window_status<br>up_down_command | Delay (ms)<br>10.0<br>10.0 |

Figure 16. Schedule table configuration

Name the schedule table and select the type of items it will hold. In this example, the only schedule table that will be used is intended to poll the status of the "window" and send the "up and down command"; therefore, the item type has been selected as "frame". The frames related to this schedule table must be added and a delay between them must be defined. The delay specified for every schedule entry shall be longer than the jitter and the worst-case frame transfer time.

The file must be verified by pressing <sup>26</sup> button in your CodeWarrior environment and a window must pop-up with the following message "This LDF form is correct".

# 4.3 NPF file configuration

Double click on the NPF file for the node that will be configured to open it, then select the GUI editor. A warning will appear and the GUI editor will be shown. Select the "Global definition" section to configure it.

| Global definition         |                     | *                     |
|---------------------------|---------------------|-----------------------|
| MCU name: MC9S12ZVML128 - | Resynchronization   | Idle timeout: 🗟 4 s   |
| BUS clock: 🗟 8000000 Hz   | Multi-timer channel | Diagnostic class: 1 🔹 |
| XGATE support:            | Autobaud support    |                       |

Figure 17. NPF file configuration

Select the device that corresponds with the node. In this case, the master node is an S12ZVML128, with a bus clock frequency of 8 MHz. The idle timeout will send the bus to sleep after this time has elapsed. The minimum time for this is 4 s and the maximum is 10 s as per the LIN specification. Autobaud support must not be selected in the master node.

In this case, diagnostic class 1 has been chosen for the application. The diagnostic class must be selected with respect to the node function; as per the node LIN specification, the following are the description of each diagnostic class:

- **Diagnostic class 1:** Smart and simple devices like intelligent sensors and actuators, requiring none or very low amount of diagnostic functionality. Actuator control, sensor reading, and fault memory handling is done by the master node, using signal carrying frames. Therefore, specific diagnostic support for these tasks is not required. Fault indication is always signal based.
- **Diagnostic class 2:** Similar to a class I slave node, but it provides node identification support. The extended node identification is normally required by vehicle manufacturers. Testers or master nodes use ISO 14229-1 diagnostic services to request the extended node identification information. Actuator control, sensor reading and fault memory handling is done by the master node, using signal carrying frames. Therefore, specific diagnostic support for these tasks is not required. Fault indication is always signal based.
- **Diagnostic class 3:** Slave nodes are devices with enhanced application functions, typically doing their own local information processing (e.g. function controllers, local sensor/actuator loops). These slave nodes execute tasks beyond the basic sensor/actuator functionality, and therefore require extended diagnostic support. Direct actuator control and raw sensor data is often not exchanged with the master node, and therefore not included in signal carrying frames. ISO 14229-1 [4] diagnostic services for I/O control, sensor value reading and parameter configuration (beyond node configuration) are required.

Onto the next section "Hardware definition", the solution must be pressed and the window that pops-up must be configured.

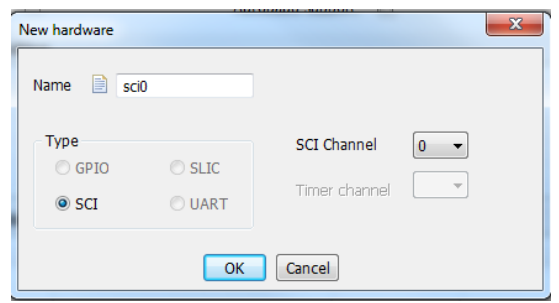

Figure 18. Node hardware configuration

Name the "new hardware" and select the SCI channel that is routed to the LIN physical layer of your MagniV device; in this case, SCI channel 0 is routed to the LIN physical layer of both S12ZVM and S12VR devices. The new configured hardware is shown in Figure 18.

| New network | 22              |
|-------------|-----------------|
| Name:       |                 |
| LDF file:   | LDF_example.ldf |
| Node name:  | S12ZVM 👻        |
| Device:     | sci0 🔹          |
|             | Ok              |

Figure 19. Network configuration

Name the "new network", select the corresponding LDF file, name of the node and the previously defined hardware device and click "Ok". The new configured network is shown in Figure 19.

The file must be verified by pressing <sup>55</sup> button in your CodeWarrior environment and a window must pop-up with the following message "This NPF form is correct".

To generate the c files for this node click on 💰. A window will prompt for the output folder select it and click "OK". Figure 20 shows the selected folder for this application.

| 🔑 Choose outp   | ut folder             | Concession in the local division of the local division of the loca | True Cannot | 23       |
|-----------------|-----------------------|----------------------------------------------------------------------------------------------------|-------------|----------|
| Process success | Please choose contain | er to write output files                                                                                                    | s.          |          |
| Output folder:  | /LDF_Example/lin_exa  | mple_master_cfg                                                                                                    |             | <b>-</b> |
|                 | Overwrite output file | es.                                                                                                    |             |          |
|                 |                       |                                                                                                    | ОК          | Cancel   |
|                 | 1000                  |                                                                                                    |             |          |

Figure 20. NCF generate files

A new folder must be created and the following text must appear in the console "Generate completed. Output files already written in folder: /Selected\_folder".

The same procedure must be followed for the slave node, but in this case the Autobaud support can be selected if desired. The slave configuration used in this example is being showed in Figure 21.

| Global definition    |         |                  |                       | * |
|----------------------|---------|------------------|-----------------------|---|
| MCU name: MC9S12VR64 | - Res   | ynchronization   | Idle timeout: 🔛 4 s   |   |
| BUS clock: 🗟 8000000 | Hz Mult | ti-timer channel | Diagnostic class: 1 - |   |
| XGATE support:       | Aut     | tobaud support   | V                     |   |
| Hardware definition  |         |                  |                       | * |
| Name                 | Туре    | Channel          | Timer Channel         |   |
| sci0                 | SCI     | 0                | -1                    |   |
|                      |         |                  |                       |   |
| Network definition   |         |                  |                       | * |
| Name LDF file        |         | Node             | le Device             | 1 |
| LIO LDF_examp        | le.ldf  | S12V             | VR sci0               |   |
|                      |         |                  |                       |   |

Figure 21. Slave configuration

To generate the c files for this node click on 😹. A window will prompt for the output folder select it and click "OK". A new folder must be created and the following text must appear in the console "Generate completed. Output files already written in folder: /Selected\_folder".

# 5 System initialization

A new project must be created for each device in the network and the LIN driver sources must be dragged and dropped into each project. For S12Z (CodeWarrior 10.6) microcontrollers, the paths must be added. Right click on the project->properties->C/C++ Build->Settings->S12Z Compiler-> Access Paths and click on the 📾 button in the "Search User Paths" section. Click on Workspace... select all the folders of the LIN driver and click "ok". See Figure 22 and Figure 23 for reference.

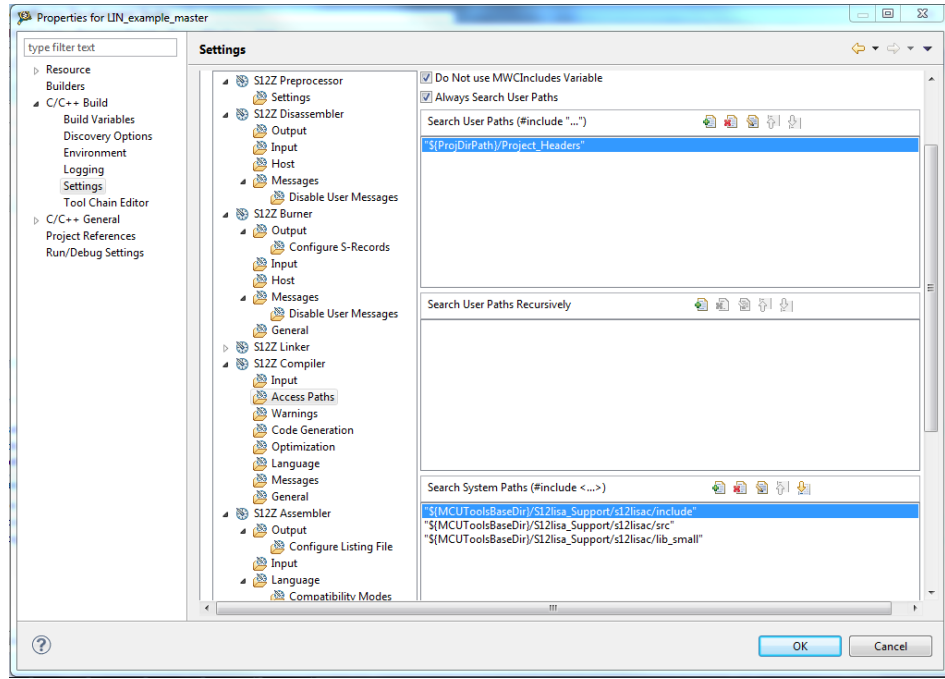

Figure 22. Updating access paths

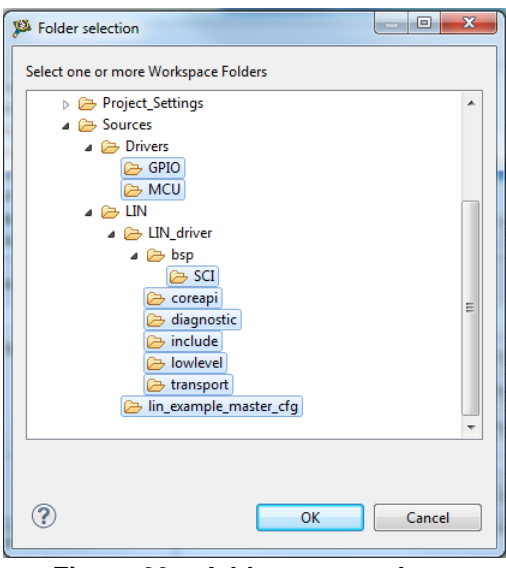

Figure 23. Add access paths

For S12 microcontrollers (CodeWarrior Classic IDE) simply drag and drop, the access paths will be updated automatically. To be able to use the LIN driver in your project include the header definition "lin.h" in your document.

The hardware must be configured accordingly with the NPFs files, therefore the clock frequency of each microcontroller has to be adjusted, please refer to the reference manual of your device to perform the required clock adjustments.

The LIN physical layer of the MagniV device must be enabled, the name of the registers might vary from device to device, but the procedure remains the same at a high level. The following pseudo-code illustrates the general procedure to enable the LIN physical layer of a MagniV device, please refer to the device reference manual.

| SELECT_PULL_UP;        | // This is done to strengthen the signal            |
|------------------------|-----------------------------------------------------|
| SELECT_SLEW_RATE;      | // Optimizes the behavior for the selected baudrate |
| ENABLE_PHYSICAL_LAYER; | // Enable LIN physical layer                        |

The LIN network must be initialized before trying to initiate communication. This is performed by calling the following routines declared in the LIN specification package.

- l\_sys\_init(void): Performs the initialization of the LIN core (timer initialization). The call to the l\_sys\_init is the first call a user must use in the LIN core before using any other API functions.
- l\_ifc\_init(l\_ifc\_handle iii): Initializes the controller specified by the name iii (network name specified in the NPF file), i.e., sets up internal functions such as the baud rate. The default schedule set by the l\_ifc\_init call will be the L\_NULL\_SCHEDULE where no frames will be sent and received. This is the first call a user must perform, before using any other interface related LIN API functions.

For a slave node, this is the end of the initialization process for the LIN network. Besides this, it might be necessary to initialize other modules for other applications but this relies entirely on the application, therefore it is not covered in this application note. The last point is to enable the interrupts, this can be done with the command "EnableInterrupts;".

For a master node a last step is required, the schedule table to be followed must be selected and a routine must be initialized to follow such schedule, a timer set as "output compare" is commonly used for this purpose.

The following routines must be called:

• l\_sch\_set(l\_ifc\_handle iii,

l\_schedule\_handle schedule\_iii

l\_u8 entry)

iii is the interface name (network name specified in the NPF file), schedule\_iii is the name of the schedule table to be followed, entry is the entry point for the schedule table (the frame to be transmitted at the next "tick").

This routine sets up the next schedule to be followed by the l\_sch\_tick function for a certain interface. The new schedule will be activated as soon as the current schedule reaches its next schedule entry point. This routine must be called after "l\_ifc\_init"

• l\_sch\_tick(l\_ifc\_handle iii) This function follows a schedule. When a frame becomes due, its transmission is initiated. When the end of the current schedule is reached, this function starts again at the beginning of the schedule. This function must be called periodically by the master every "time\_base", this is normally called at the ISR of the configured timer.

Care must be taken no to use the same timer that the driver uses for the schedule. Please see Table 1 for reference, or refer to the LIN user manual in the LIN driver package for an updated table.

|           | Table I. Chamles used |              |
|-----------|-----------------------|--------------|
| MCU       | Timer                 | Channel used |
| S12ZVM128 |                       |              |
| S12ZVL32  | Time                  | 0            |
| S12ZVHY64 | TIMU                  | 0            |
| S12VR64   |                       |              |

#### Table 1. Channels used

Once this has been configured, the master is ready to be used and the interrupts must be enabled.

# 6 API overall description

The LIN API is a network software layer that hides the details of a LIN network configuration (e.g. how signals are mapped into certain frames) for a user making an application program for an arbitrary ECU.

Freescale's LIN driver integrates this API and is completely compliant with the LIN specification package. This application note only covers functions related with:

- Reading and writing a signal.
- Send "Go to sleep" command and "wake up" command.

For a detailed explanation of the available functions, refer to the LIN specification package or the FSL\_LIN\_API\_Documentation webpage included in the LIN driver package ("FSL\_LIN\_DRIVER"/Documentation/ FSL\_LIN\_API\_Documentation).

#### 6.1 Reading and writing a signal

The available signal types are the following:

- 1\_bool For one bit signals; zero if false, non-zero otherwise
- 1\_u8 For signals of the size 2 8 bits
- l\_u16 For signals of the size 9-16 bits

To read a scalar signal one of the following functions must be used, depending on the type of the signal to be read:

- l\_bool l\_bool\_rd\_sss(void);
- l\_u8 l\_u8\_rd\_sss(void);
- l\_u16 l\_u16\_rd\_sss(void);

Where "sss" is the signal handle which is the name of the network underscore name of the signal, therefore if the previously defined signal status must be read, this can be achieved by calling the function "l\_u8\_rd\_LI0\_status();"

To read an array the following function must be used:

- l\_bytes\_rd\_sss (l\_u8 start, /\* first byte to read from \*/
- l\_u8 count, /\* number of bytes to read \*/
- l\_u8\* const data); /\* where data will be written \*/

This function reads and returns the current values of the selected bytes in the signal. The sum of start and count shall never be greater than the length of the byte array.

To write a scalar signal one of the following functions must be used, depending on the type of the signal to be written:

- l\_bool l\_bool\_wr\_sss(l\_bool v);
- l\_u8 l\_u8\_wr\_sss(l\_u8 v);
- l\_u16 l\_u16\_wr\_sss(l\_u16 v);

Where v is the value to be written to the signal and "sss" is the signal handle as has been already stated.

To write an array the following function must be used:

• l\_bytes\_wr\_sss (l\_u8 start, /\* first byte to write to \*/

• l\_u8 count,

- /\* number of bytes to write \*/
- const l\_u8\* const data); /\* where data is read from \*/

Sets the current value of the selected bytes in the signal specified by the name sss to the value specified. The sum of start and count shall never be greater than the length of the byte array, although the device driver may choose not to enforce this in runtime.

#### 6.2 Send "Go to sleep" command and "wake up" command

To send the "Go to sleep" command the following function must be called:

• l\_ifc\_goto\_sleep(l\_ifc\_handle iii);

Where iii is the name of the interface, e.g. "1\_ifc\_goto\_sleep(LI0);". This function can be called only by the Master node.

This call requests slave nodes on the cluster connected to the interface to enter bus sleep mode by issuing one "Go to sleep" command. The "Go to sleep" command will be scheduled latest when the next schedule entry is due. The l\_ifc\_goto\_sleep will not affect the power mode. It is up to the application to do this. If the "Go to sleep" command was successfully transmitted on the cluster the go to sleep bit will be set in the status register

To send the "wake up" command the following function must be called:

• l\_ifc\_wake\_up(l\_ifc\_handle iii);

Where iii is the name of the interface, e.g. "l\_ifc\_wake\_up(LI0);". This function can be called by the Master node and slave nodes.

The function will transmit one wake up signal. The wake up signal will be transmitted directly when this function is called. After this function has been called, the schedule table to follow must be set with the "1\_sch\_set" function.

# 7 References

- LIN Specification Package. Rev 2.2 A, LIN consortium (2010). <u>www.lin-subbus.org</u>.
- AN2767, "LIN 2.0 Connectivity on Freescale 8/16-bit MCUs Using Volcano LTP". Rev 0, Nov 20014. <u>http://notes-application.abcelectronique.com/314/314-66253.pdf</u>.
- Eclipse\_User\_Manual in the Freescale LIN driver package, available in <u>freescale.com</u>.
- LIN\_User\_Manual in the Freescale LIN driver package, available in <u>freescale.com</u>.
- FSL\_LIN\_API\_Documentation in the Freescale LIN driver package, available in <u>freescale.com</u>.

#### How to Reach Us:

Home Page: freescale.com

Web Support: freescale.com/support Information in this document is provided solely to enable system and software implementers to use Freescale products. There are no express or implied copyright licenses granted hereunder to design or fabricate any integrated circuits based on the information in this document.

Freescale reserves the right to make changes without further notice to any products herein. Freescale makes no warranty, representation, or guarantee regarding the suitability of its products for any particular purpose, nor does Freescale assume any liability arising out of the application or use of any product or circuit, and specifically disclaims any and all liability, including without limitation consequential or incidental damages. "Typical" parameters that may be provided in Freescale data sheets and/or specifications can and do vary in different applications, and actual performance may vary over time. All operating parameters, including "typicals," must be validated for each customer application by customer's technical experts. Freescale does not convey any license under its patent rights nor the rights of others. Freescale sells products pursuant to standard terms and conditions of sale, which can be found at the following address: freescale.com/SalesTermsandConditions.

Freescale and the Freescale logo are trademarks of Freescale Semiconductor, Inc., Reg. U.S. Pat. & Tm. Off. All other product or service names are the property of their respective owners.

© Freescale Semiconductor, Inc. 2015. All rights reserved.

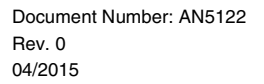

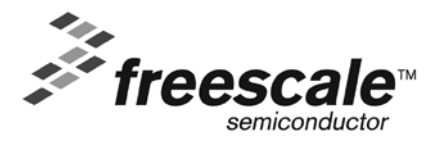